## كيفية استخدام موقع ملفاتي

مقدمة :

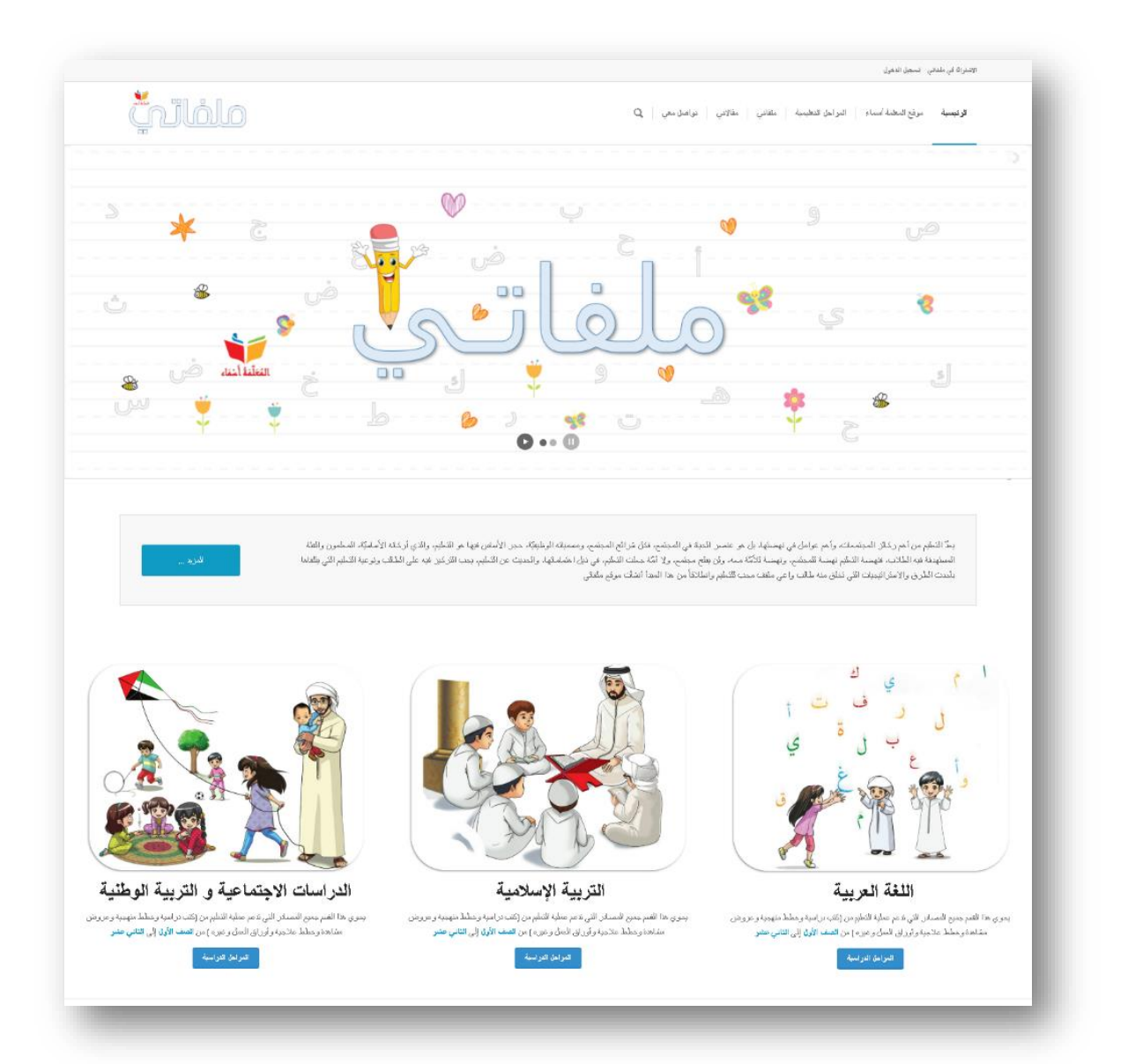

الاشتراك في موقع ملفاتي:

طريقة الاشتراك في موقع ملفاتي سهلة جدا وكل ما عليك فعله هو الضغط على "الاشتراك في ملفاتي" في أعلى الصفحة كما هو موضح في الصورة التالية.

| ا <b>ئرئيسية</b> موقع المعلمة أسماء المراحل التعليمية مثفاتي مقالاتي تواصل معي Q | تسجيل الدخول                                                   | الاشتراڭ في ملفاتي |
|----------------------------------------------------------------------------------|----------------------------------------------------------------|--------------------|
|                                                                                  | موقع المعلمة أسماء المراحل النظيمية مثقاني مقالاتي تواصل معي 🔍 | الرئيسية           |

بعد ذلك سوف تفتح لك صفحة "الاشتراك بالموقع"

قم بادخال جميع البيانات المطلوبة ثم اضغط على "الاشتراك في ملفاتي"

| المعلومات الشخصية            |
|------------------------------|
| اسم المستخدم *               |
|                              |
| لا يمكن تغيير اسدم المستخدم. |
| الإسم الأون                  |
|                              |
|                              |
| إسم المائلة.                 |
|                              |
|                              |
| الإسم المستعار *             |
|                              |
|                              |

| يرسال محُومات الحساب الى البريد الإحكتروني. |
|---------------------------------------------|
| الإشكرائك في ملغاني                         |
|                                             |

وبمجرد الانتهاء من الاشتراك سيصلك بريد الكتروني بمعلومات الحساب الخاص بك.

تسجيل الدخول :

لتسجيل الدخول قم بالضغط على "تسجيل الدخول" الموجوده في اعلى الصفحة أو على "ملفاتي"

|                                                                                 | لة في ملفاتي المحيل الدخول                                  | الاشتر |
|---------------------------------------------------------------------------------|-------------------------------------------------------------|--------|
| ا <b>ئرئيسية</b> موقع المعلمة أسماء المراحل النظيمية ملفاتي مقالاتي تواصل معي Q | <b>ئيسية</b> موقع المعلمة أسماء المراحل التعليمية مثفاتي مق | 51     |

بعد ذلك سوف تفتح لك صفحة "تسجيل الدخول"

قم بادخال "اسم المستخدم أو البريد الإلكتروني" و "كلمة المرور" الخاص بك ثم اضغط على دخول.

| اسم المستخدم أن الترية الإكثروذي |
|----------------------------------|
| كلمة المرور                      |
| 🗌 ئۆكۈنې                         |
| ىمول                             |

بعد هذه الخطوة سوف تفتح لك صفحة "ملفاتي الخاصة بك" التي تستطيع من خلالها مشاهدة الملفات التي قمت بتحميلها و إضافة ملفات جديدة كما هو موضح في الصورة التالية

| Q بحث                                     |                  |                 |         |              |
|-------------------------------------------|------------------|-----------------|---------|--------------|
|                                           |                  |                 |         |              |
| عنوران الملف                              | عدد مرات الشحميل | تاريخ النشر     | الحالة  | الإجراء      |
| اللغة الحريبة أسئلة ندريبية للصنف السادس  | 5                | 27 دېسمېر، 2017 | Publish | ê 🔹 🖊        |
| اللغة العريبة أسئلة ندريبية للصنف الخامين | 24               | 27 دېسمېر، 2017 | Publish | C 🔹 🖊        |
| اللغة العريبة أسئلة ندريبية للصنف الرابح  | 5                | 27 دېسمېر، 2017 | Publish | <b>G</b> 👁 🖊 |

الصفحة الشخصية "ملفاتى"

من خلال هذه الصفحة تستطيع مشاهدة جميع الملفات التي قمت برفعها على موقع ملفاتي والتعديل عليها وإضافة ملفات جديدة.

## أولا: جميع الملفات

مشاهدة جميع الملفات التي قمت برفعها على موقع ملفاتي والتعديل عليها بالضغط على "عنوان الملف" أو بالضغط على 🗾 ولحذف الملف الضغط على 🧧 كما هو موضح في الصورة التالية

| Ω بحث                                    |                  |                  |         |         |
|------------------------------------------|------------------|------------------|---------|---------|
|                                          |                  |                  |         |         |
| عنوان الملف                              | عدد مرات الشحميل | تاريخ النشر      | الحالة  | الإجراء |
| للغة العريبة أسئلة ندريبية للصف السادين  | 5                | 27 درسمبری، 2017 | Publish | 3 3     |
| للغة العريبة أسئلة ندريببة للصنف الخامص  | 24               | 27 درسمبری، 2017 | Publish | C 🔹 🖊   |
| للغة العرينة أسئلة كررينية للصيف الزرابع | 5                | 27 دېسمېزى 2017  | Publish |         |

## ثانيا : إضافة ملف جديد

وللتمكن من إضافة ملف تعليمي جديد قم بالضغط على " إضافة ملف جديد"

| I | جميح الملغات    | ĺ |
|---|-----------------|---|
|   | إضبافة ملف جديد | I |
| - | -               |   |

بعد ذلك سوف تفتح صفحة "ا<mark>ضافة ملف جديد</mark>" قم بادخال جميع البيانات المطلوبة كما هو موضح في الصورة التالية ثم اضغط "<mark>حفظ الملف</mark>"

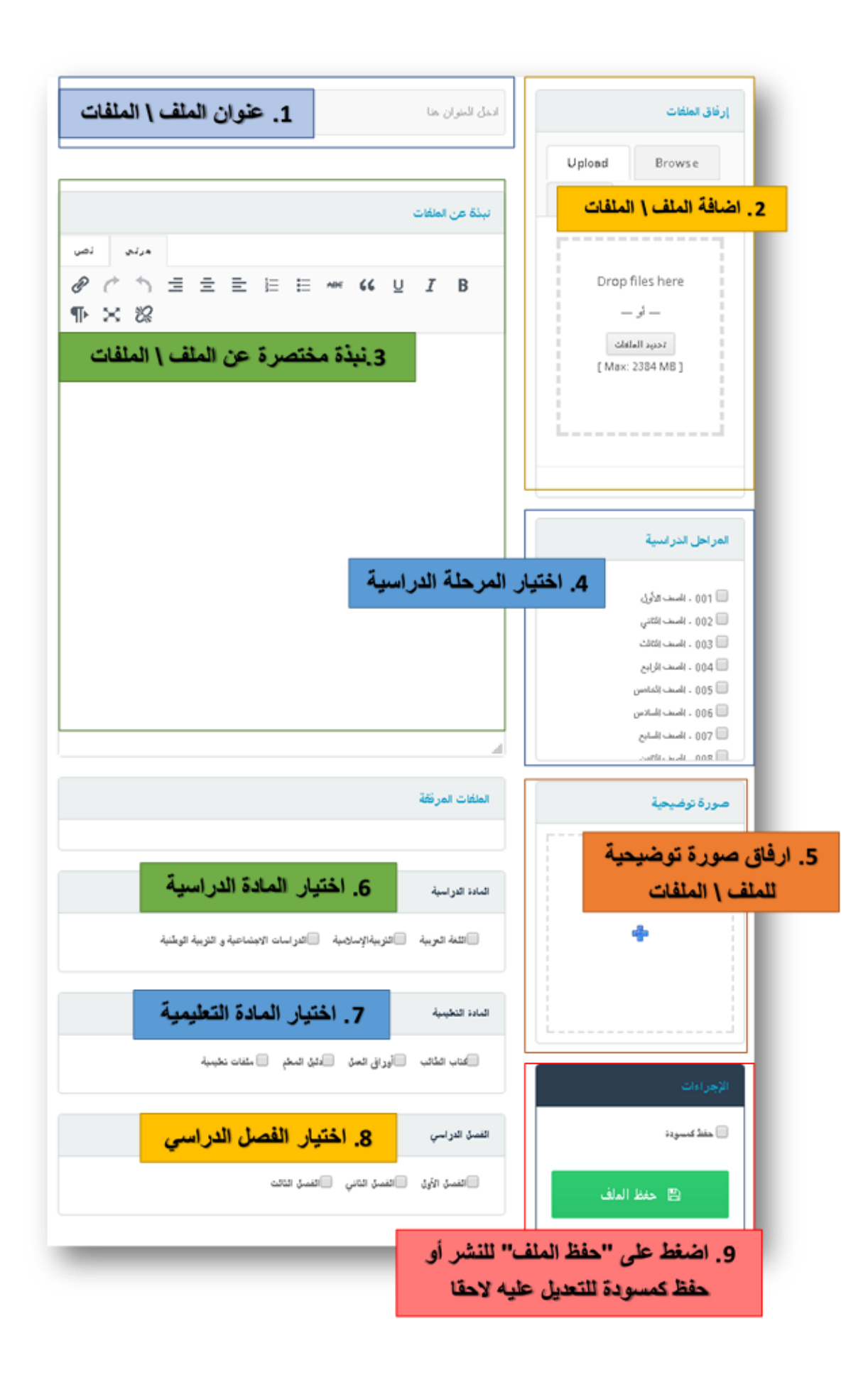

للتواصل والإستفسار:

لتستفيد من موقع "ملفاتي" لا تتردد أبدا في التواصل معي على أحد القنوات التالية :

- البريد الالكتروني :<u>info@mrsasmaa.com</u>
- الفيس بوك ... : https://www.facebook.com/mrsasmaasite
  - التويتر : <u>https://twitter.com/asma\_teacher</u>

موقع ملفاتي : للإقتراحات و التواصل